# Prepaid Legal Service Plan Seller

Online Registration Procedures For Requesting a New Password

# PLEASE NOTE:

- Too many unsuccessful login attempts will lock your account. We cannot unlock it you must wait for 30 minutes before you'll be able to attempt to login again.
- While you can request a temporary password as often as needed, you cannot change your password more than once in a 24 hour period. This office cannot unlock your account you must wait the 24 hour period before trying again.
- An example of a good password is: **2019LSPisdone!** The password must contain the required elements, but be simple enough for you to remember.

# To request a new password:

- 1. Enter the email address you used when you created your account;
- 2. Click on "Request a temporary password" below the LogOn box

| Virginia<br>Department of           | Agriculture and Consumer Services                                                                                                    |    |
|-------------------------------------|----------------------------------------------------------------------------------------------------|----|
| me   Prepaid Legal Serv             | rvice Plan Sellers   Online Registration   Log On Contact Us   Search this Site                                                                                                    | GO |
| Consumer Services                   | Log On to access Prepaid Legal Service Plan Sellers Online Registration                                                                                                    |    |
| Marketing Services                  | Don't have a VDACS Online Account? Create your individual VDACS Online Account.                                                                                                    |    |
| Regulatory Services                 | Please enter your email address and password into the fields below to log on.                                                                                                    |    |
| News and Events                     |                                                                                                    |    |
| About VDACS                         | Email Address:                                                                                                    |    |
| Special Programs and<br>Quick Links | Password:                                                                                                    |    |
| Charitable Gaming                   | Log On                                                                                                    |    |
| Social Media                        | Forgot your password? <u>Request a temporary password</u> .                                                                                                    |    |
|                                     | Copyright © 2012, Virginia Department of Agriculture and Consumer Services. For Comments or Questions Concerning this Web Site, contact the VDACS Webmaster. WAI Level A Compliant |    |
|                                     | Web Policy   Contact Us                                                                                                    |    |
|                                     |                                                                                                    |    |

Follow the next step instructions by **entering your email** (the one you originally used to create your account) and **click on "Reset"** 

| Virg <u>inia.gov</u> on             | line Services   Commonwealth Sites   Help   Governor                                                                                                    |
|-------------------------------------|----------------------------------------------------------------------------------------------------|
| Virginia<br>Department of           | Agriculture and Consumer Services                                                                                                    |
| ome   Prepaid Legal Serv            | vice Plan Sellers   Online Registration   Reset Password                                                                                                    |
| Consumer Services                   | Reset Password                                                                                                    |
| Marketing Services                  | To reset your password, please enter your email address below. Your password will be reset and emailed to you.                                                                             |
| Regulatory Services                 | r Reset Password                                                                                                    |
| News and Events                     | Email Address                                                                                                    |
| About <u>VDACS</u>                  | Cancel                                                                                                    |
| Special Programs and<br>Quick Links |                                                                                                    |
| Charitable Gaming                   | Copyright © 2012, Virginia Department of Agriculture and Consumer Services. For Comments of Questions Concerning this web Site, contact the <u>VDACS webmaster</u> . WAI Level A Compliant |
|                                     | Web Policy Contact Us                                                                                                    |

If the system recognizes the email you entered, you will see a screen like the one below advising that a temporary password had been sent to you. (If you get a message that the system does not recognize your email, you will need to call us to confirm the correct email for the account. DO NOT create a duplicate account, as this will delay processing. If the email we have associated with your account is no longer a good email, we can change the email to your current email. Once you have received the email with your temporary password, click the link in the email to return to the log on page, or use the **"log on"** link on this page. If you don't receive an email in your inbox, please check your spam/ junk folders.

| VIrginia.gov on                     | line Services   Commonwealth Sites   Help   Governor                                                                                                    | .gov ( |
|-------------------------------------|----------------------------------------------------------------------------------------------------|--------|
| Virginia<br>Department of           | Agriculture and Consumer Services                                                                                                    |        |
| me   Prepaid Legal Serv             | rice Plan Sellers   Online Registration Contact Us   Search this Site                                                                                                    |        |
| Consumer Services                   | Reset Password                                                                                                    |        |
| Marketing Services                  | Password has been reset and emailed to your email of record listed in our system. Please use this password to log on. You will be asked to changed your password upon logging in. |        |
| Regulatory Services                 |                                                                                                    |        |
| News and Events                     |                                                                                                    |        |
| About VDACS                         | Copyright © 2012, Virginia Department of Agriculture and Consumer Services. For Comments or Questions Concerning this Web Site, contact the VDACS Web WAI Level A Compliant       |        |
| Special Programs and<br>Quick Links | Web Policy   Contact Us                                                                                                    |        |
| Charitable Gaming                   |                                                                                                    |        |
| Social Media                        |                                                                                                    |        |
|                                     |                                                                                                    |        |

Now that you have your temporary password, enter your email address and type the temporary password (exactly as it was written in the email as the password is case sensitive) into the "Password" box and click the LogOn button.

| Virginia.gov on                     | line Services   Commonwealth Sites   Help   Governor Search Virginia.gov GO       |
|-------------------------------------|-----------------------------------------------------------------------------------|
| Virginia<br>Department of           | Agriculture and Consumer Services                                                 |
| Home   Prepaid Legal Serv           | vice Plan Sellers   Online Registration   Log On Contact Us   Search this Site GO |
| Consumer Services                   | Log On to access Prepaid Legal Service Plan Sellers Online Registration           |
| Marketing Services                  | Don't have a VDACS Online Account? Create your individual VDACS Online Account.   |
| Regulatory Services                 | Please enter your email address and password into the fields below to log on.     |
| News and Events                     |                                                                                   |
| About VDACS                         | Email Address:                                                                    |
| Special Programs and<br>Quick Links | Password:                                                                         |
| Charitable Gaming                   | Log On                                                                            |
| Social Media E                      | r password? Request a temporary password.                                         |
|                                     | Construct the VDACS Webmaster. WAI Level A Compliant                              |
|                                     | Web Policy Contact Us                                                             |

## To change your password:

- 1. Enter the temporary password in the box for the "current password/temporary password."
- 2. Create a new password containing all of the required elements listed. Please Note: the system only recognizes the following special characters: ()\_.-!%^, []. If any other character is used, the system will reject your password.
- 3. Re-enter your new password in the "Confirm New Password" box and click "Change Password"

### **Change Password**

Your password was expired. Please change your password.

| Change Password       |                                                         |              |
|-----------------------|---------------------------------------------------------|--------------|
| Current Password:     |                                                         |              |
| New Password:         |                                                         |              |
|                       | Your password is case-sensitive and must have at least: |              |
|                       | - 14 characters minimum                                 |              |
|                       | - 1 uppercase letter (A-Z)                              |              |
|                       | - 1 lowercase letter (a-z)                              |              |
|                       | - 1 digit (0-9)                                         |              |
|                       | - 1 of these characters: ! % ^ ( ) , [ ]                |              |
| Confirm New Password: |                                                         |              |
| Cancel                | Cha                                                     | nge Password |

If your new password does match or meet the requirements you will receive the **red** error message below and need to create a new password that meets the five requirements listed under "New Password."

\*REMEMBER - ONLY THE ELEVEN SPECIAL CHARACTERS LISTED MAY BE USED!

### Change Password

#### Your password was expired. Please change your password.

| Change Password                 |                                                                                                    |                                                                     |                 |
|---------------------------------|----------------------------------------------------------------------------------------------------|---------------------------------------------------------------------|-----------------|
| Current Password:               | •••••                                                                                                    | ]                                                                   |                 |
| New Password:                   | •••••                                                                                                    | Password is not strong enough or does not meet the complexity rule. |                 |
|                                 | Your password is case-sensitiv<br>- 14 characters minimum<br>- 1 uppercase letter (A-Z)<br>- 1 lowercase letter (a-z)<br>- 1 digit (0-9)<br>- 1 of these characters: ! % ^ | ve and must have at least:<br>(),[]                                 |                 |
| Confirm New Password:           |                                                                                                    | ]                                                                   |                 |
| Cancel                          |                                                                                                    |                                                                     | Change Password |
|                                 |                                                                                                    |                                                                     |                 |
| Confirm New Password:<br>Cancel | - 1 lowercase letter (a-z)<br>- 1 logit (0-9)<br>- 1 of these characters: ! % ^                                                                                            | (),[]<br>]                                                          | Change Password |